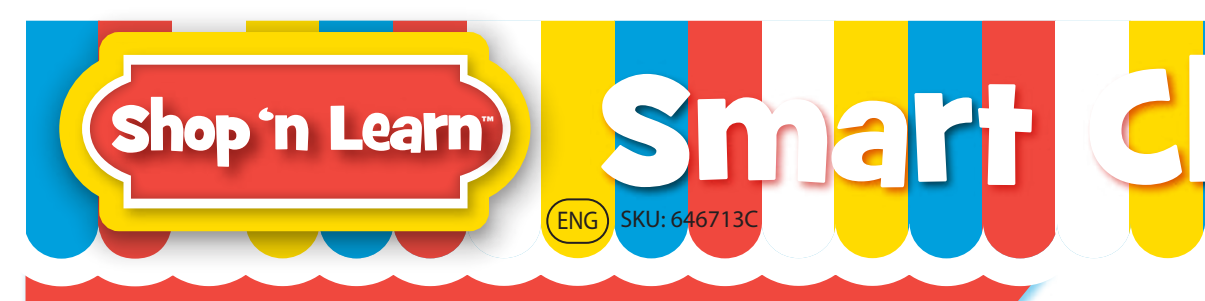

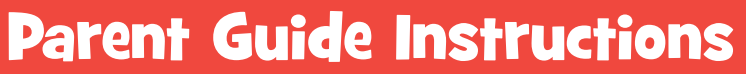

The Shop 'n Learn™ Smart Checkout will launch and run on all Android devices 4.3 or higher and all Apple devices running iOS 7 and above. iPad 2 is not supported with this product. Devices must support Bluetooth LE for the app to sync with the Smart Checkout. For a complete list of compatible devices, please visit: littletikes.com/shopnlearn

## 1. Get Started!

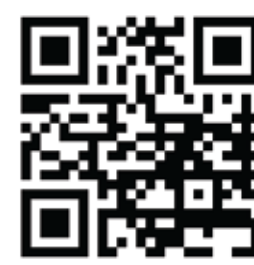

Download the Smart Checkout app to your tablet or mobile device by scanning the QR code, or by visiting littletikes.com/smartcheckout

**IMPORTANT:** Make sure your device is fully charged and has a working Internet connection. Be sure your Smart Checkout has a fresh set of batteries.

# 2. Sync Smart Checkout with the app:

Turn on your device.

· Be sure that the device's Bluetooth feature is turned on.

- · Launch the Shop 'n Learn<sup>™</sup> Smart Checkout app. The "connecting" screen appears while connecting to the check stand (Fig. 1).
- Press the "Connect" button rop of the Smart Checkout. A green LED will flash while it is searching for your device (Fig. 2).
- · When connecting screen disappears and the green LED remains solid, you're connected!

NOTE: If you're having trouble connecting, select "Help" for troubleshooting tips (Fig. 3).

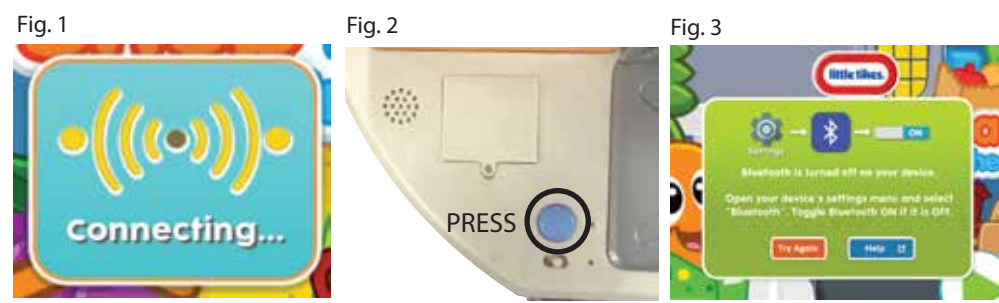

# 3. Update the firmware:

**IMPORTANT:** Do not turn off the workbench or close the app during the update process.

- Once connected, click the settings button to search for a firmware update. · Enter the correct answer to the math problem to open the settings page (Fig. 4).
- · Select "Firmware Update."
- · If the app does not find an update, it will tell you the firmware is up to date.

· If the app finds an available update, it will prompt you to "update" or do so at a later time (Fig. 5). · Tap "Update" to download to your device.

- · A progress bar will appear to indicate the update status. This may take a few minutes.
- Once the update is complete, the Smart Checkout will automatically turn itself off and back on. The app will display an "Update Successful" message. Press "Okay" to continue (Fig. 6).

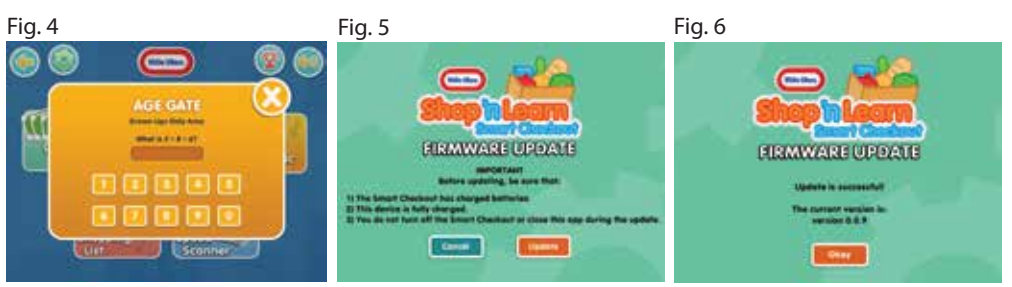

**App Play** Remember to sync the Smart Checkout with the app before every use, and keep your device near the check stand as you play!

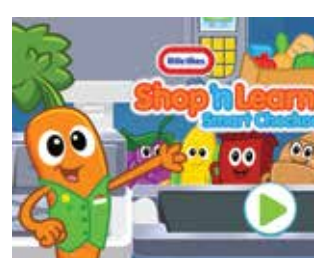

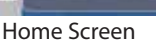

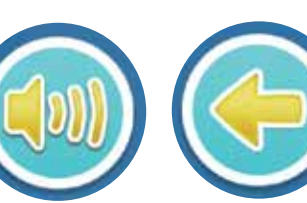

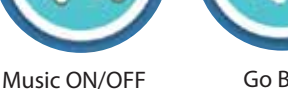

Go Back

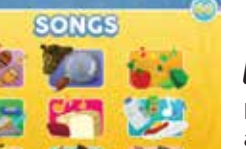

**TIP:** Earn stickers as you play! Six stickers will earn you a trophy!

Trophies

Music Play fun songs related to included items as you play with the Smart Checkout.

Proceed

Choose your Activity

# **Free Play**

As kids engage in traditional role-play, the app recognizes and responds to the items they are using with random animations, encouraging phrases and interesting facts.

# **Checkout Counting**

Use the included coins and bills as you follow the on-screen counting instructions. You'll earn stickers when you accomplish the counting tasks.

# **Shopping List**

Can you find the food items that match each clue? Listen carefully and scan the item that matches the description to earn stickers!

# Speed Scanner

Quick! Select the 10 food items that appear on the screen and scan them before time runs out to earn a sticker.

### **GENERAL**

Smart Check or does not r

little tikes

TECHNOLOGY

Settinas

Smart Check

App is not sy

App not reco

#### **iOS TROUBLESHOOTING** Device must support Bluetooth 4.0 (LE) technology in order to connect to the unit. 1. On your iOS device, go to Settings > How to Connect Bluetooth and make sure Bluetooth is turned on. If you can't turn on Bluetooth or you see a spinning gear, restart your device. Once the device has restarted: 2. Turn on the Smart Checkout. 3. Launch the app on your device. Tre Agente 4. Press and hold the "Connect" button for about three seconds. \* The green LED next to the button should begin blinking. 5. Allow up to 30 seconds for connection to be established. **Tips for Connecting** • Ensure device's Bluetooth is enabled and broadcasting. \*See your device's user manual for instructions. • Try turning both device and Smart Checkout off and on completely. • Ensure your device has the most current supported operating system. • Remember to press and hold the green "Connect" button on the Smart Checkout In Acres March March 1992 until the LED begins flashing. Make sure your device and Smart Checkout are close to each other. • Enable location services on your device.

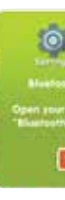

How to Cor

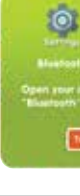

### **Tips for Cor**

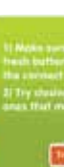

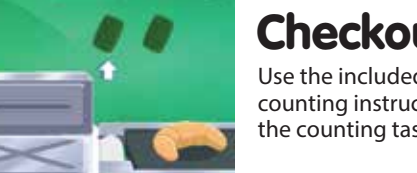

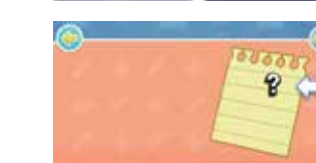

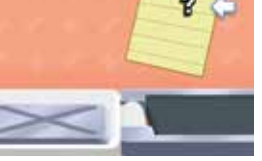

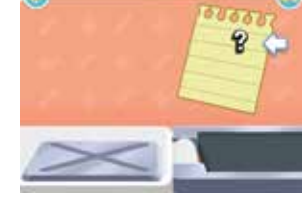

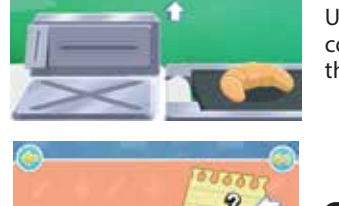

| TROUBLESHOOTING                |                                                                                                    |
|--------------------------------|----------------------------------------------------------------------------------------------------|
| out does not turn on<br>espond | <ul> <li>Make sure batteries are correctly installed.</li> <li>Remove batteries and put them back in.</li> <li>Install new batteries.</li> <li>Keep your device near the unit during play</li> <li>Make sure device is updated to the most recent operating system.</li> </ul> |
| out behaves erratically        | • Remove batteries and put them back in.<br>• Install new batteries.                                                                                                    |
| ncing or screen freezes        | <ul> <li>Close out of app.</li> <li>Turn check stand off, then on, and<br/>reconnect with app.</li> </ul>                                                                                                    |
| ognizing an object             | <ul> <li>Check that it is an item with a RFID chip.</li> <li>Be sure the item is placed correctly over the X on the check stand.</li> </ul>                                                                                                    |
|                                |                                                                                                    |

#### ANDROID TROUBLESHOOTING

Device must support Bluetooth 4.0 (LE) technology in order to connect to the unit.

| Annect<br>the stand off as your device.<br>Advects a sattlings many and select<br>a Toggie Sourcests OK if a is Diff.<br>Trade                                    | <ol> <li>Tap the "apps" icon on your Android<br/>device's home screen.</li> <li>Tap on the Settings icon.</li> <li>Scroll down to Application Manager from<br/>the Application section.</li> <li>Display "All" tab by swiping left or right.</li> <li>Tap on Bluetooth.</li> <li>Tap FORCE STOP button.</li> <li>Tap CLEAR DATA.</li> </ol> |
|----------------------------------------------------------------------------------------------------|----------------------------------------------------------------------------------------------------|
| nnecting                                                                                                    | <ul> <li>Ensure device's Bluetooth is enabled and<br/>broadcasting.*See your device's user<br/>manual for instructions.</li> <li>Try turning both device and Smart<br/>Checkout off and on completely.</li> </ul>                                                                                                    |
| ne dad he Sanct Directord hat<br>note to screend any and then prove<br>it Soften<br>any direct applications (aspectially<br>may be using Shertoutt).<br>The Apple | <ul> <li>Ensure your device has the most current supported operating system.</li> <li>Remember to press and hold the green "Connect" button on the Smart Checkout until the LED begins flashing.</li> <li>Make sure your device and Smart Checkout are close to each other.</li> </ul>                                                      |
|                                                                                                    | Fnable location services on your device                                                                                                    |

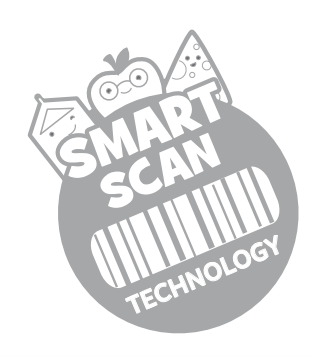

## **OTHER FUN WAYS TO PLAY**

Items in this playset feature interactive play with other Shop 'n Learn<sup>™</sup> products (not included)! Learn more at www.littletikes.com/shopnlearn

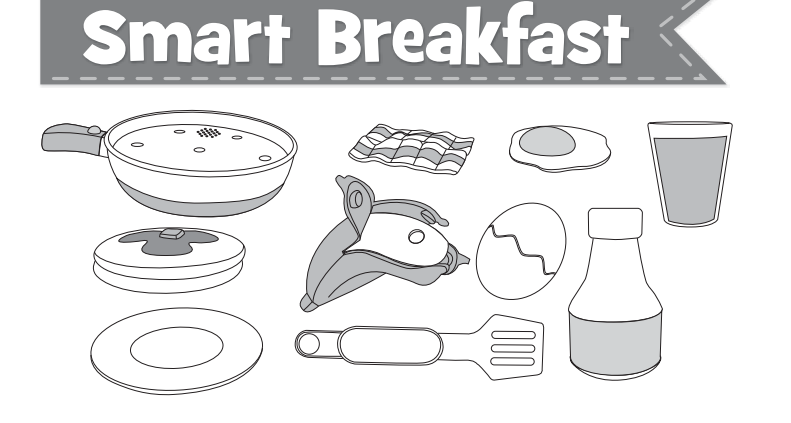

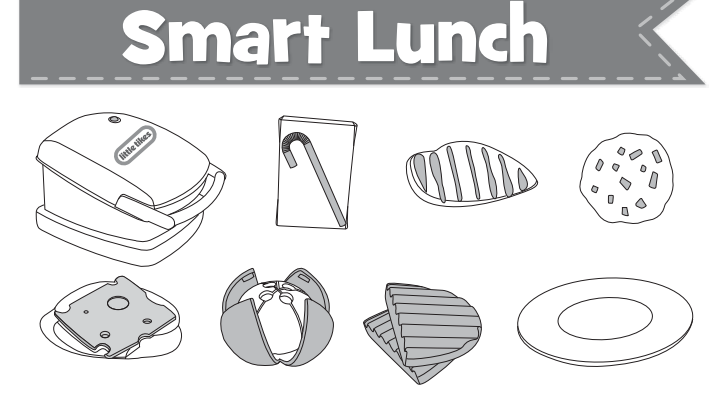

Smart Dinner

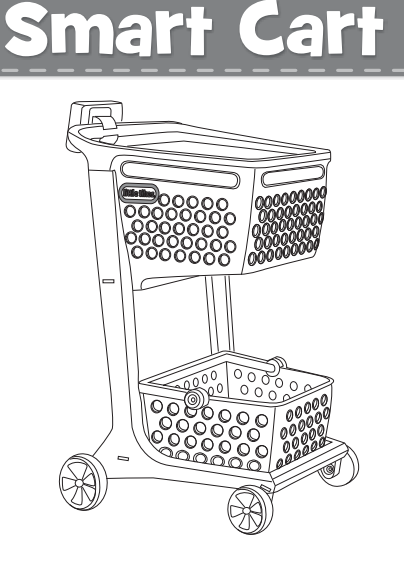

Some items featured in the Cook'n Learn Kitchen™ are compatible with items in the Shop 'n Learn™ line of products! Collect them all!

Please keep this manual as it contains important information.

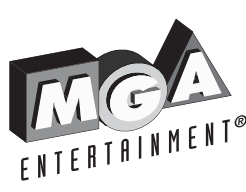

© The Little Tikes Company, an MGA Entertainment company. LITTLE TIKES<sup>®</sup> is a trademark of Little Tikes in the U.S. and other countries. All logos, names, characters, likenesses, images, slogans, and packaging appearance are the property of Little Tikes.

0418-0-C

Little Tikes Consumer Service 2180 Barlow Road Hudson, Ohio 44236 U.S.A. 1-800-321-0183 **Printed in China** 

MGA Entertainment UK Ltd 50 Presley Way Crownhill **Milton Keynes** MK8 0ES Bucks, UK 0800 521 558

www.littletikes.com www.littletikes.co.uk

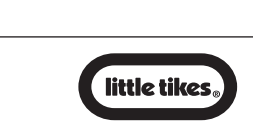

Visit our website at www.littletikes.com to register your product and to enter our sweepstakes. (No purchase necessary)

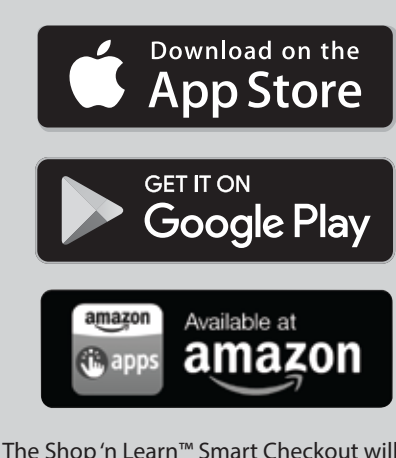

(ENG)

The Shop 'n Learn™ Smart Checkout will launch and run on all Android devices 4.3 or higher and all Apple devices running iOS 7 and above. iPad 2 is not supported with this product. Devices must support Bluetooth LE for the app to sync with the Smart Checkout. For a complete list of compatible devices, please visit: littletikes.com/shopnlearn

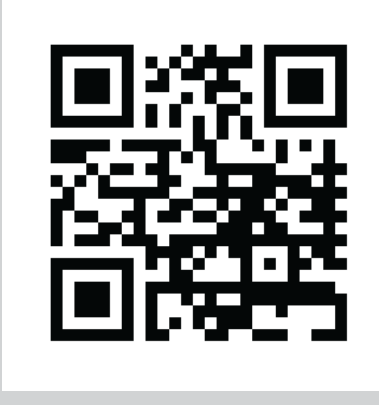

• SKU: 646713C

• AGE 2+ YEARS

Download the Smart Checkout app using the QR code here, or by visiting littletikes.com/shopnlearn

## 

- ADULT ASSEMBLY REQUIRED
- Keep these instructions for future reference.
- Keep long hair and loose apparel away from the conveyor belt.
- This product is intended for indoor family use only.
- This product is indented for use by children ages 2 years and up.
- Do not allow children to sit, stand, play or climb on the Smart Checkout. Failure to do so may cause the product to become unstable.
- IMPORTANT: DO NOT immerse RFID chip items in water. Wash with a damp cloth only.
- · Electronic devices to be installed and removed by an adult only.

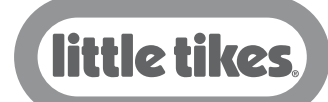

(Shop 'n Learn") Smart Checkout

#### • ADULT ASSEMBLY AND BATTERY INSTALLATION REQUIRED ADULT SUPERVISION RECOMMENDED

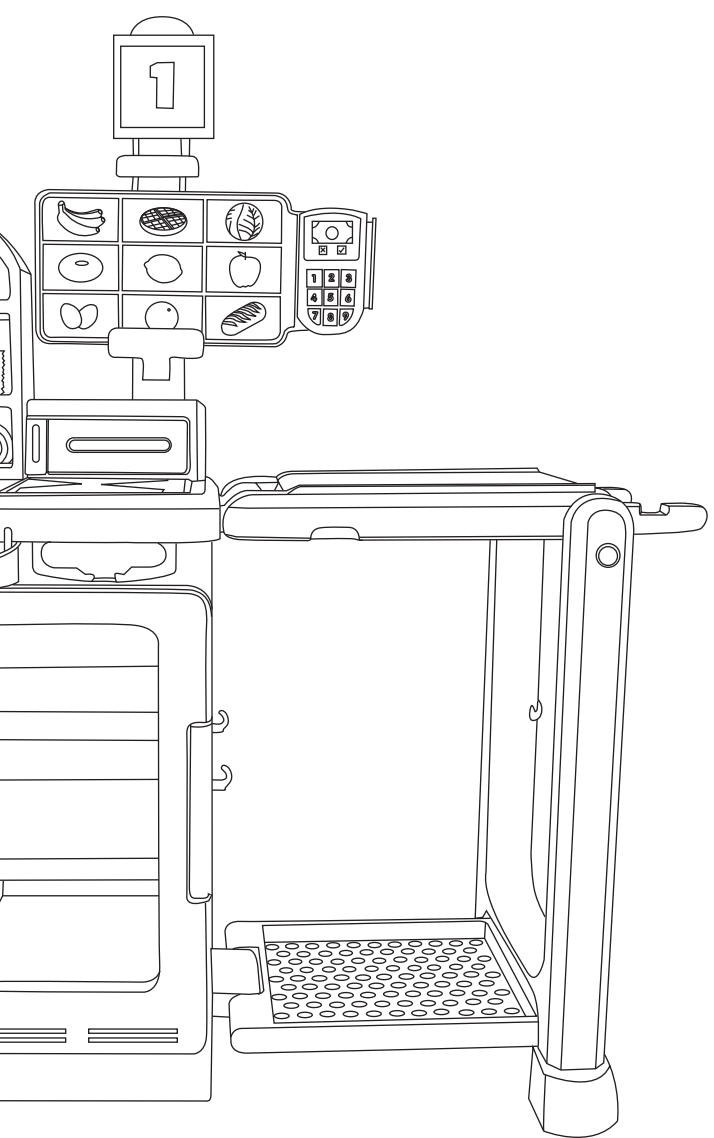

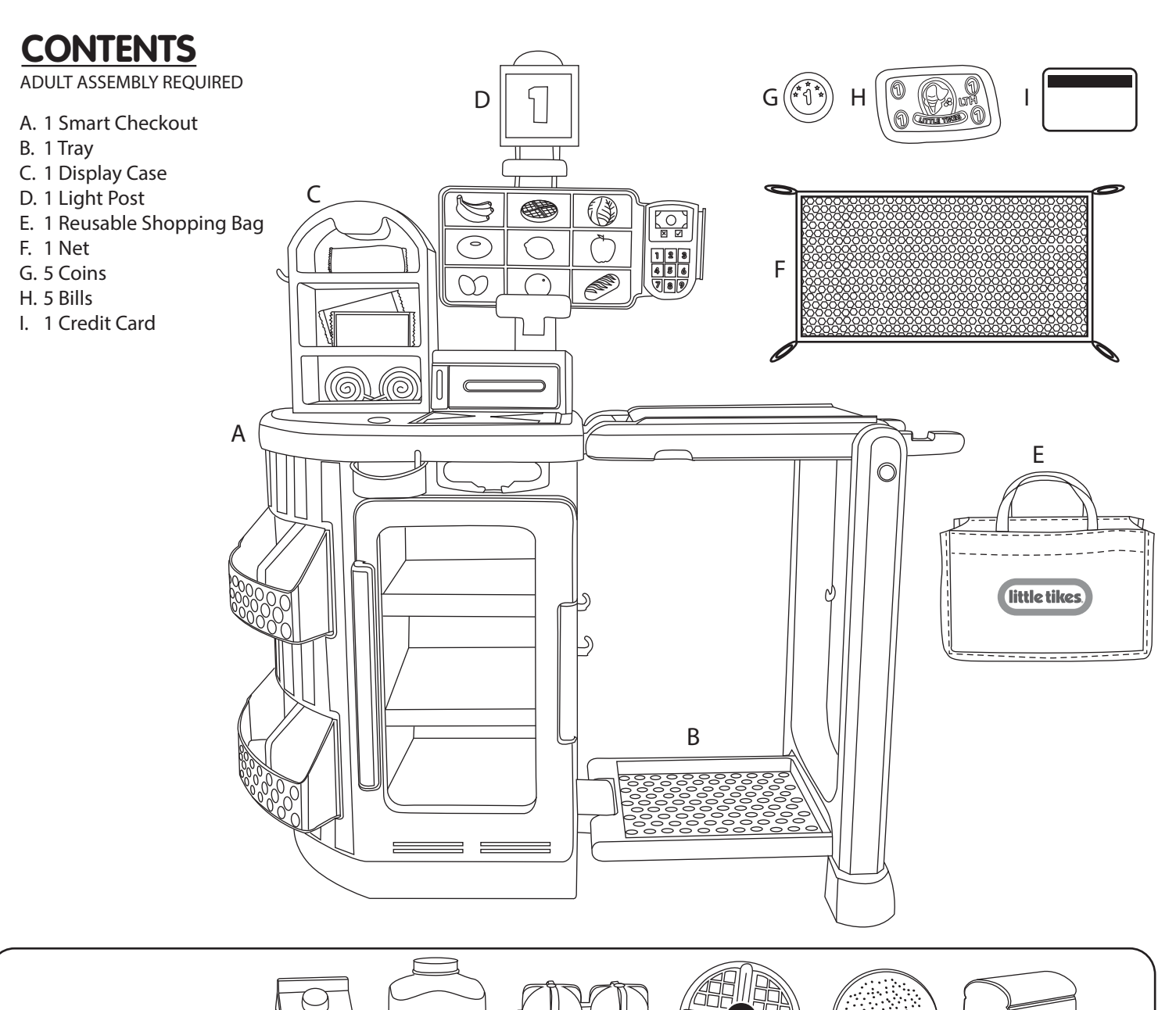

## **INCLUDES**

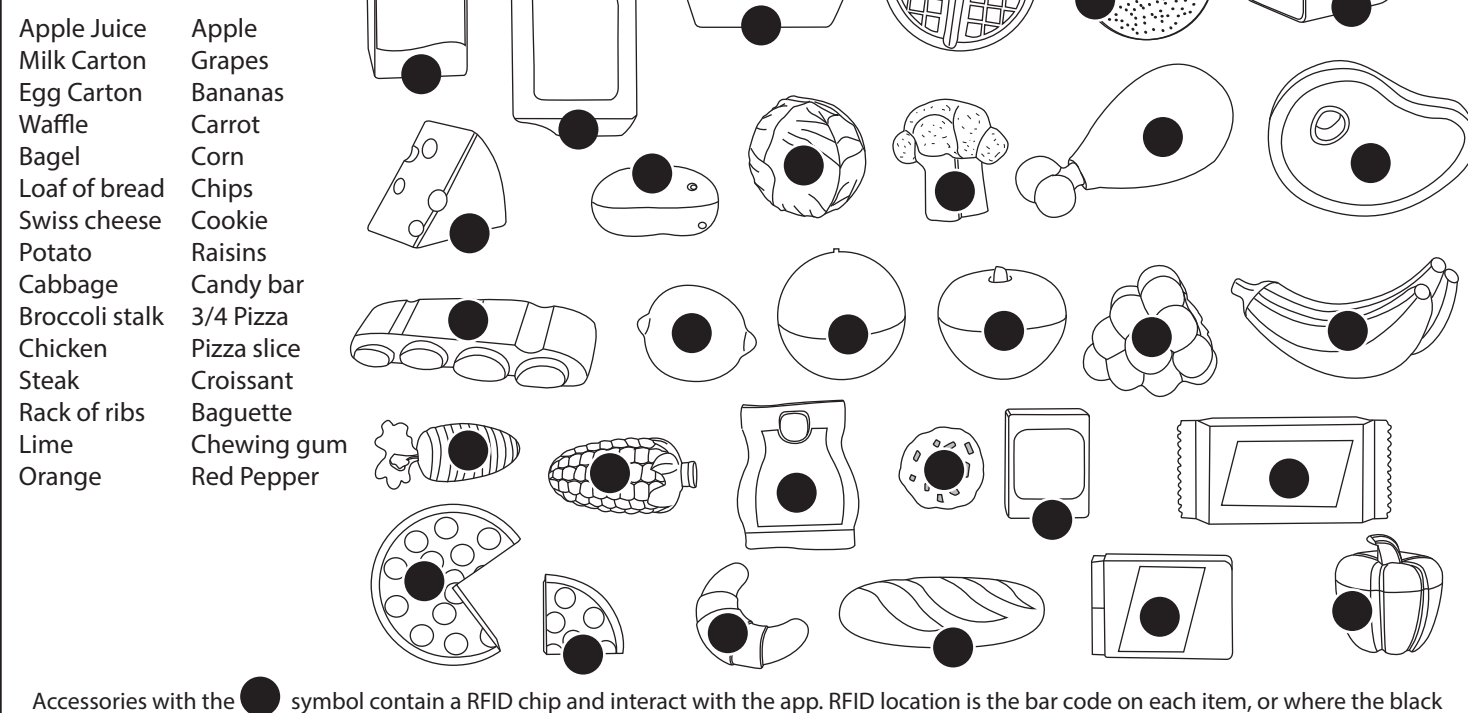

### IMPORTANT INFORMATION

- Please save sales receipt for proof of purchase.
- Clean the unit with a slightly damp cloth (cold water) and mild soap if necessary.
- Real food items are not recommended for use with this unit or accessories.
- Always turn the Smart Checkout OFF after use to conserve battery power.
- The refrigerator does not keep items cold. Do not use as a real refrigerator. • NOTE: If the unit stops working or doesn't work as it should, remove the batteries for a few minutes and then re-insert them. If
- there is still a problem, install new batteries.

# LIMITED WARRANTY

The Little Tikes Company makes fun, high quality toys. We warrant to the original purchaser that this product is free of defects in materials or workmanship for one year \* from the date of purchase (dated sales receipt is required for proof of purchase). At the sole election of The Little Tikes Company, the only remedies available under this warranty will be the replacement of the defective part or replacement of the product. This warranty is valid only if the product has been assembled and maintained per the instructions. This warranty does not cover abuse, accident, cosmetic issues such as fading or scratches from normal wear, or any other cause not arising from defects in material and workmanship. \*The warranty period is three (3) months for daycare or commercial purchasers. U.S.A and Canada: For warranty service or replacement part information, please visit our website at www.littletikes.com, call 1-800-321-0183 or write to: Consumer Service, The Little Tikes Company, 2180 Barlow Road, Hudson OH 44236, U.S.A. Some replacement parts may be available for purchase after warranty expires—contact us for details. Outside U.S.A and Canada: Contact place of purchase for warranty service. This warranty gives you specific legal rights, and you may also have other rights, which vary from country/state to country/state. Some countries/states do not allow the exclusion or limitation of incidental or consequential damages, so the above limitation or exclusion may not apply to you.

## **BATTERY SAFETY INFORMATION**

- Use only size "AA" (LR6) alkaline batteries (4 required).
- · Charging of rechargeable batteries should only be done under adult supervision.
- Remove rechargeable batteries from the product before recharging.
- Do not mix old and new batteries.
- Do not mix alkaline, standard (carbon-zinc), or rechargeable batteries.
- Be sure to insert the batteries correctly and follow the toy and battery manufacturer's instruction.
- Always remove exhausted or dead batteries from the product.
- Dispose of dead batteries properly: do not burn or bury them.
- Do not attempt to recharge non-rechargeable batteries.
- Avoid short-circuiting battery terminals.
- Remove batteries before placing the unit into storage for a prolonged period of time.

## FCC COMPLIANCE

NOTE: This equipment has been tested and found to comply with the limits for a Class B digital device, pursuant to Part 15 of the FCC Rules. These limits are designed to provide reasonable protection against harmful interference in a residential installation. This equipment generates, uses and can radiate radio frequency energy and, if not installed and used in accordance with the instructions, may cause harmful interference to radio communications. However, there is no guarantee that interference will not occur in a particular installation. If this equipment does cause harmful interference to radio or television reception, which can be determined by turning the equipment off and on, the user is encouraged to try to correct the interference by one or more of the following measures: · Reorient or relocate the receiving antenna.

- Increase the separation between the equipment and receiver.
- Connect the equipment into an outlet on a circuit different from that to which the receiver is connected.
- Consult the dealer or an experienced radio/TV technician for help.

This device complies with Part 15 of the FCC Rules. Operation is subject to the following two conditions: (1) This device may not cause harmful interference, and (2) this device must accept any interference received, including interference that may cause undesired operation. Caution: Modifications not authorized by the manufacturer may void users authority to operate this device. CAN ICES-3 (B)/NMB-3(B).

'Let's care for the environment!'

┢ᡔ

∕₋┢

The wheelie bin symbol indicates that the product must not be disposed of with other household waste. Please use designated collection points or recycling facilities when disposing of the item. Do not treat old batteries as household waste. Take them to a designated recycling facility.

dot is shown here. DO NOT immerse RFID chip items in water. Wash with a damp cloth only.

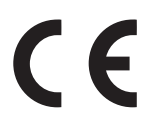

## FOLDING AND UNFOLDING

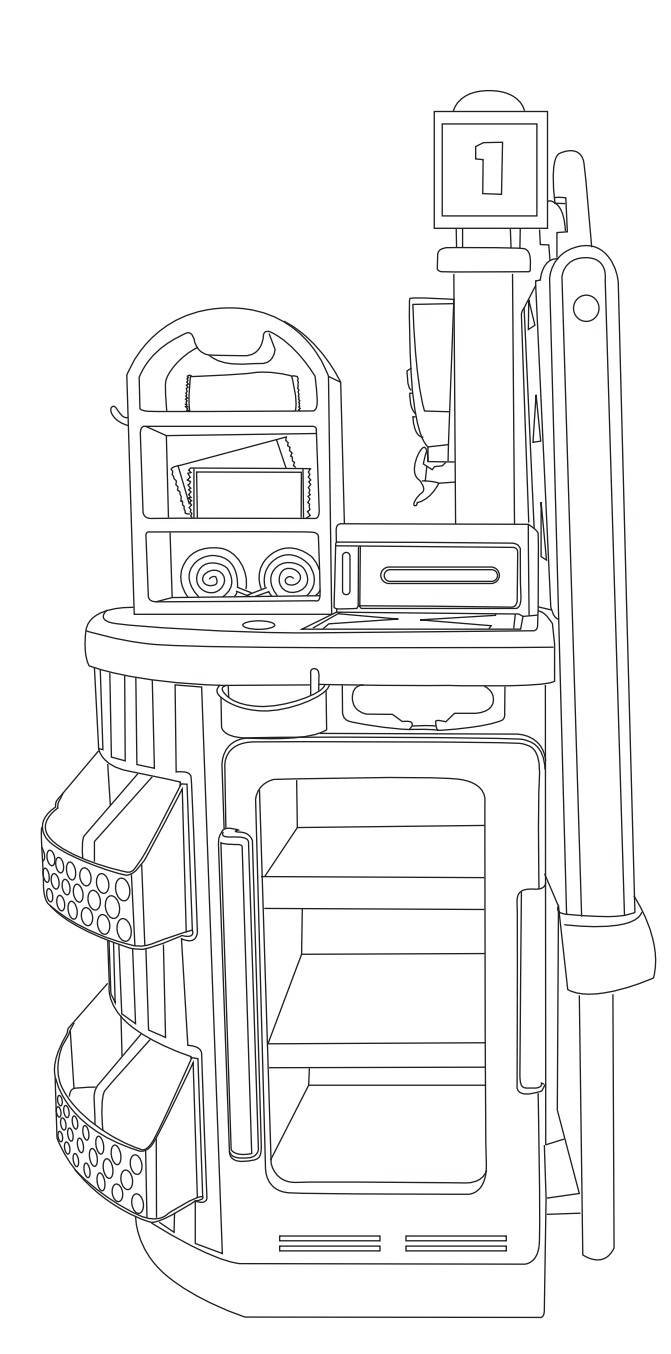

#### FOLDED POSITION

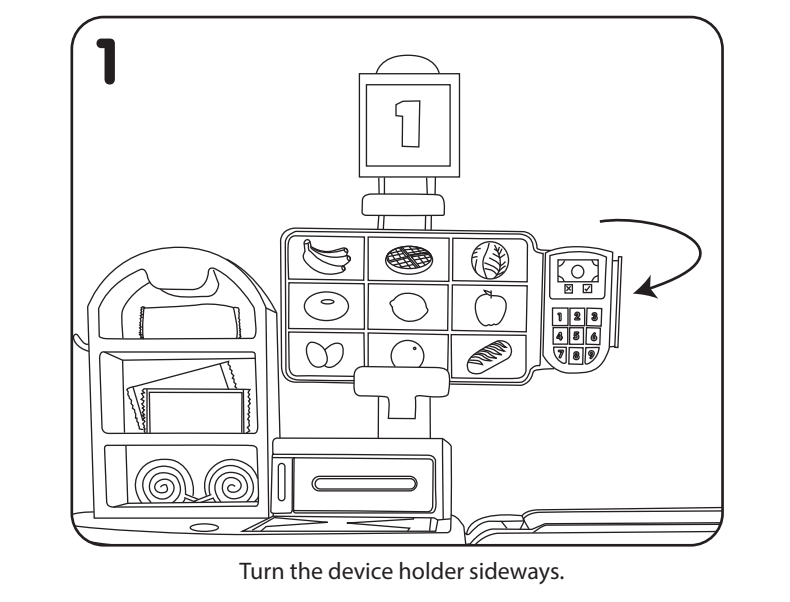

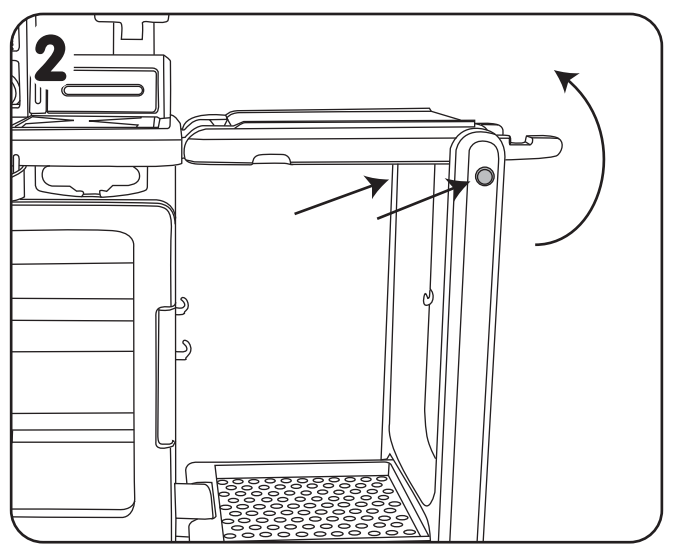

Press in and hold the buttons on the sides of the conveyor belt legs. Lift the conveyor belt upward until it fits into place. Then, release the buttons.

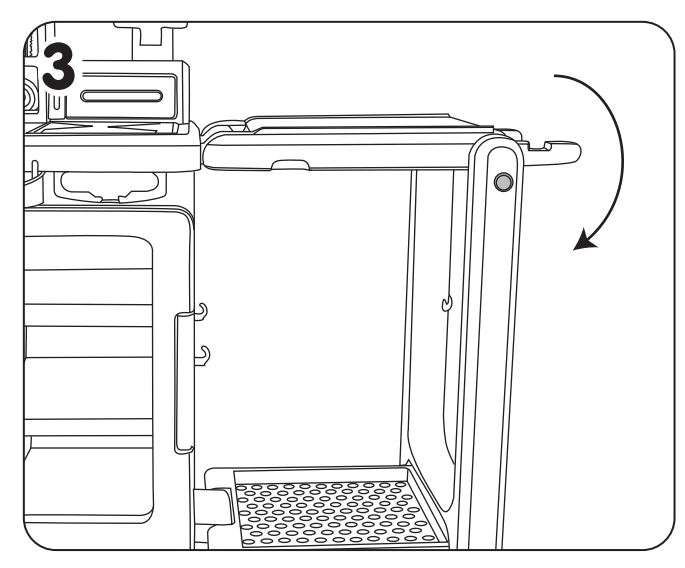

Firmly pull the conveyor belt down until the base is level on the floor.

## **BATTERY INSTALLATION**

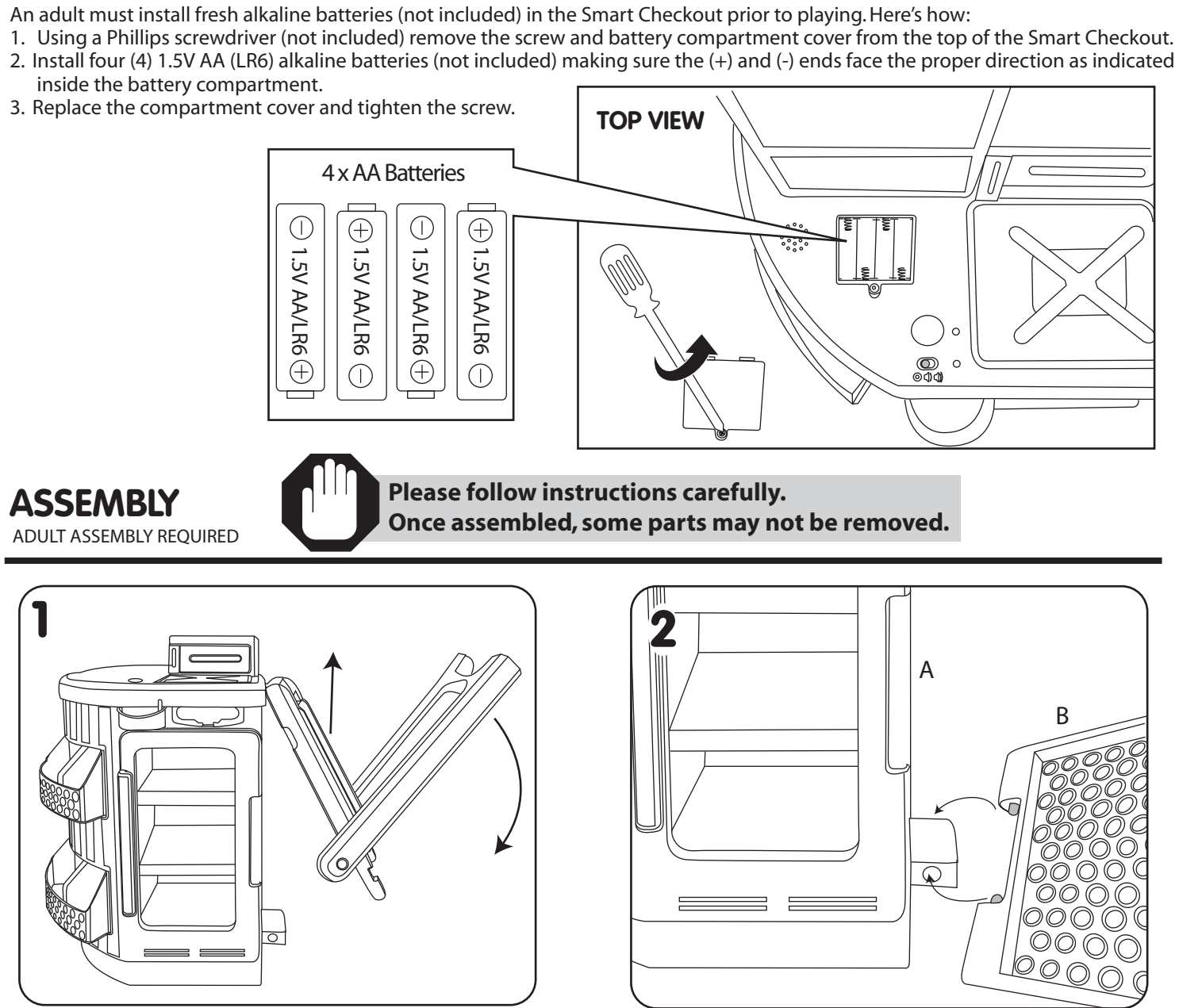

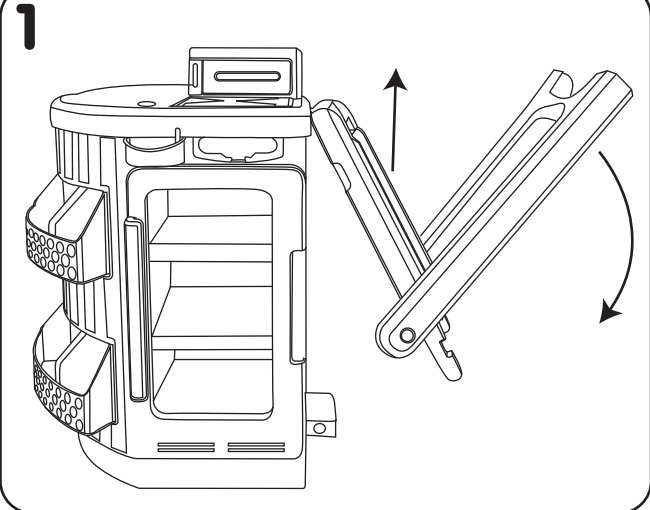

Fold down the support leg on the Smart Checkout (A) and pull the conveyor belt up until it clicks into place.

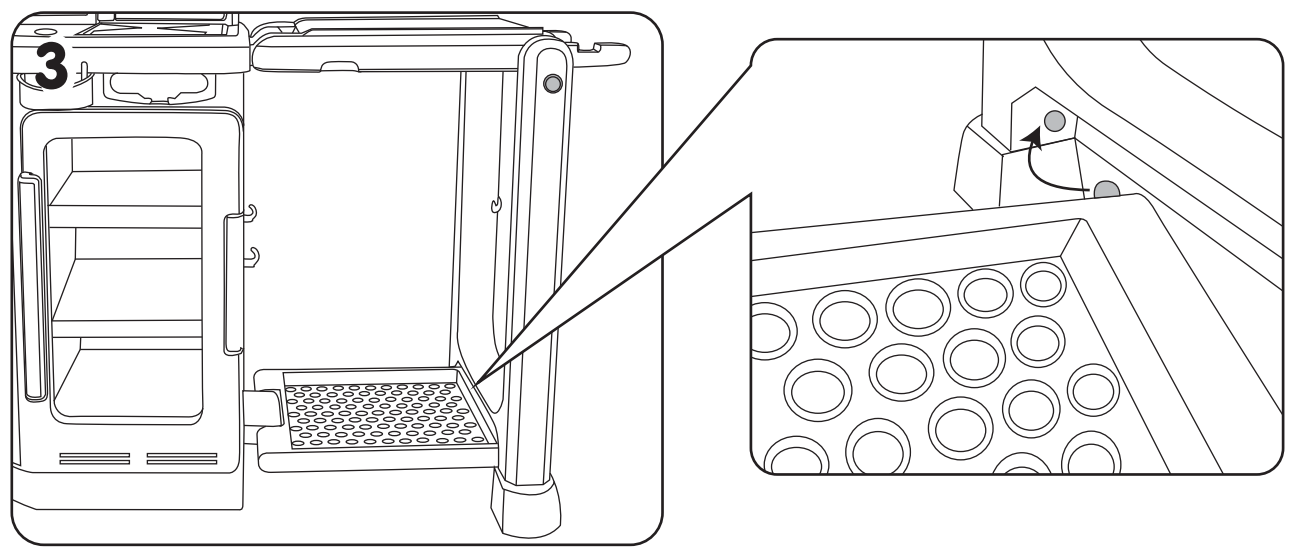

Attach the other end of the tray (B) to the support leg by pressing in the srpring loaded buttons and sliding it into place.

Press the spring-loaded buttons on both sides of the tray (B) inward and slide them into the openings on the Smart Checkout (A) to attach.

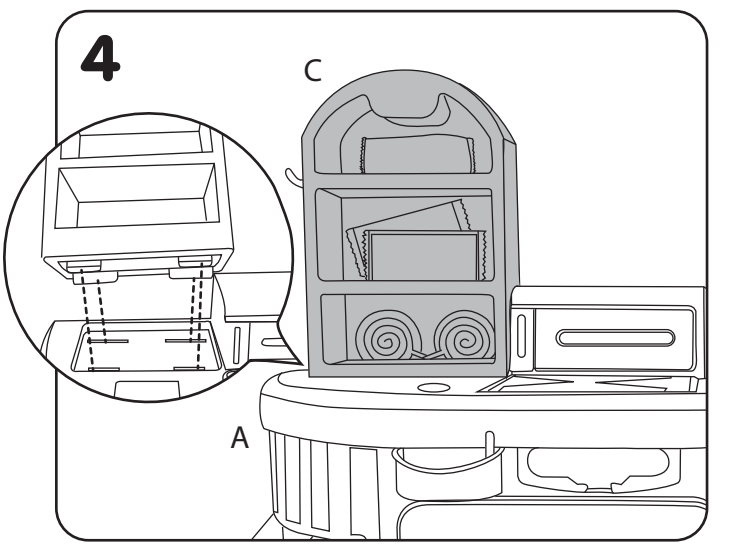

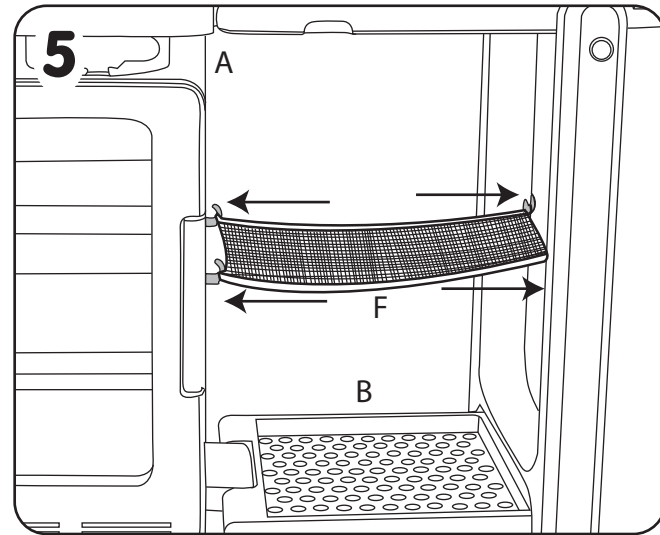

Snap the display case (C) onto the top of the Smart Checkout (A). **NOTE: Once the display is installed, it cannot be removed.** 

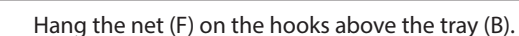

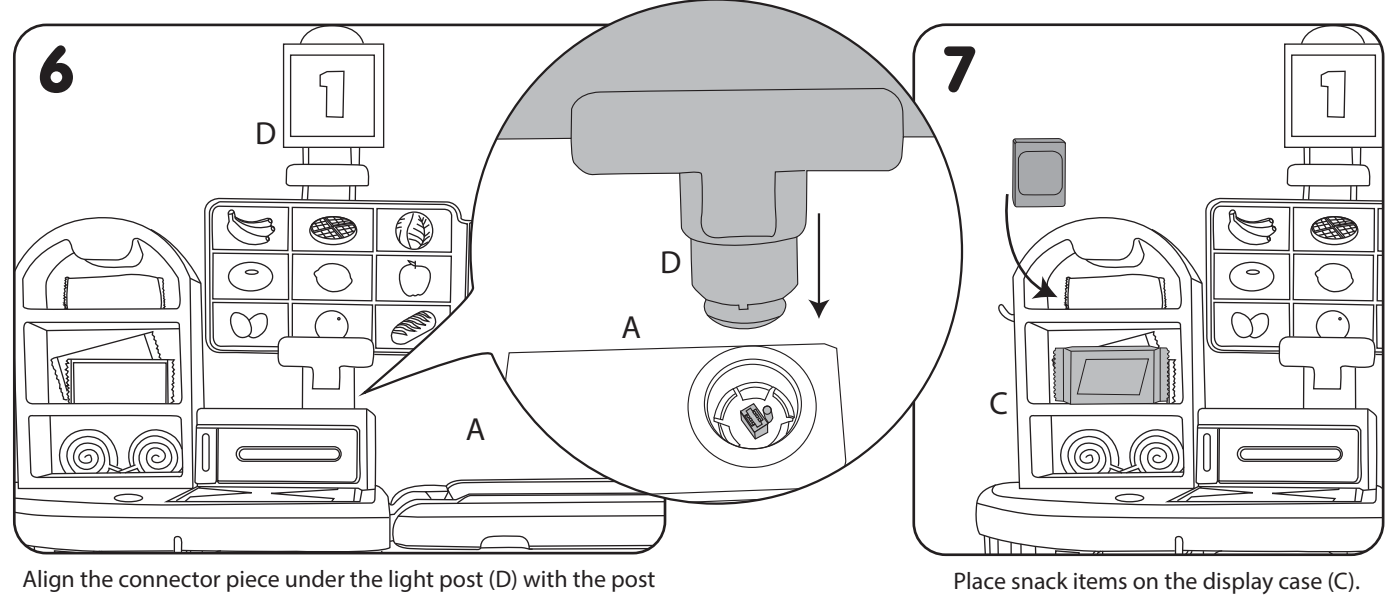

Align the connector piece under the light post (D) with the post inside of the Smart Checkout (A). Then, snap the light post into place. **NOTE: Once the post is installed, it cannot be removed.** 

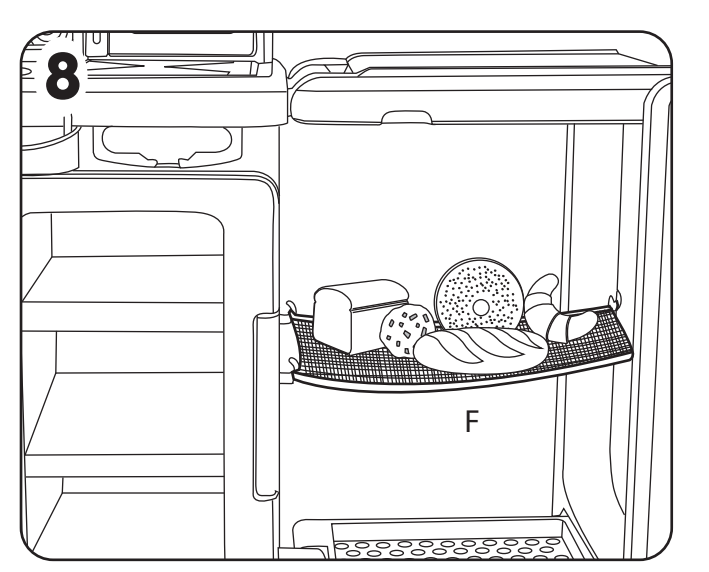

Place bakery items in the hanging net (F).

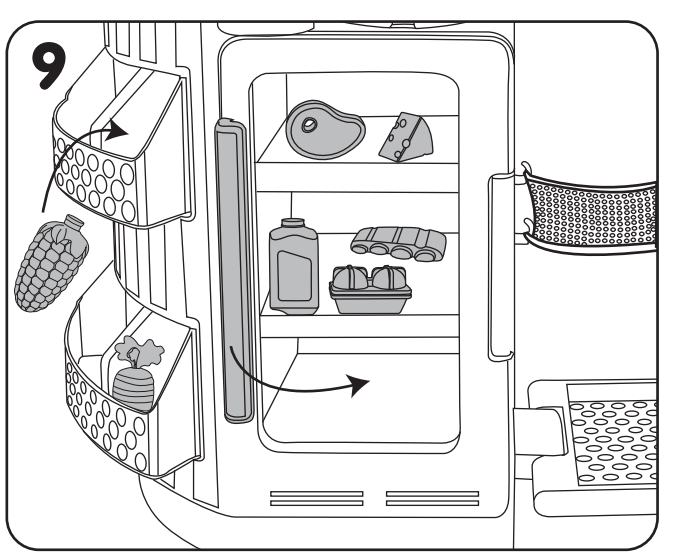

Store produce in the side basekets, and store cold items in the refrigerator. The refrigerator lights up when you open the door!

## FEATURES AND USAGE

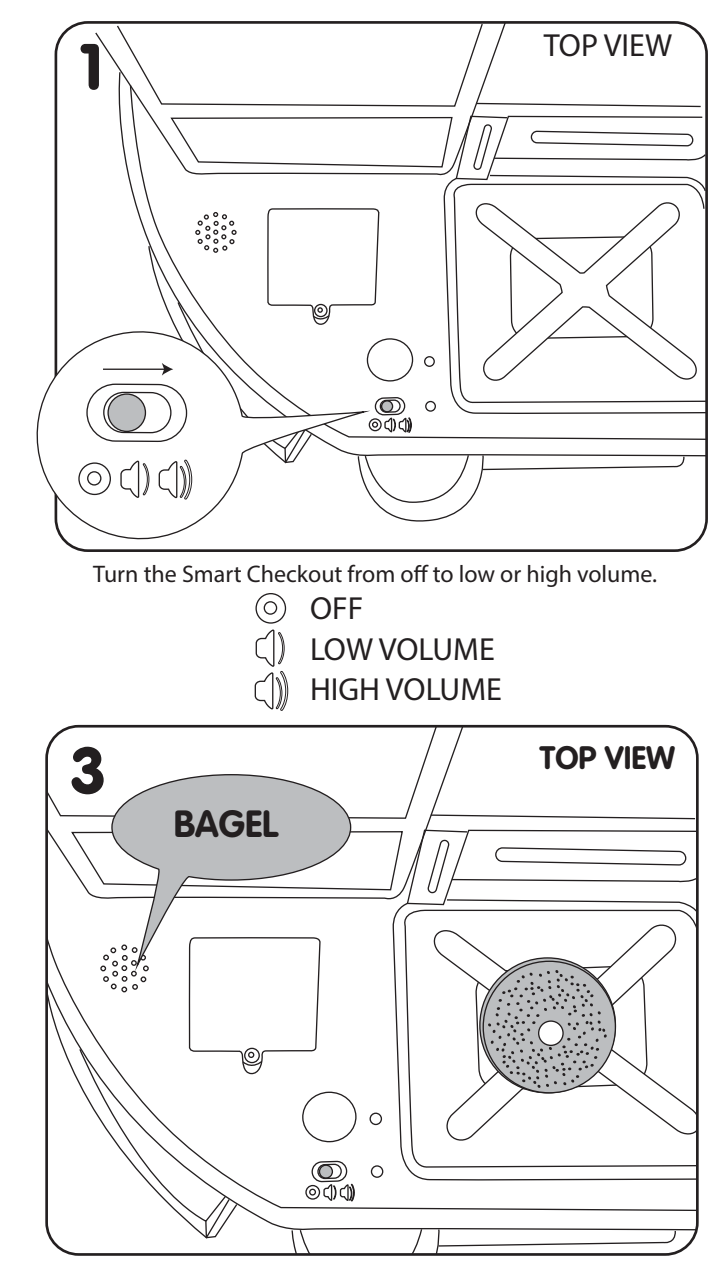

Scan an item over the center of the X on the Smart Checkout. It will say the item name, and the conveyor belt will start to move.

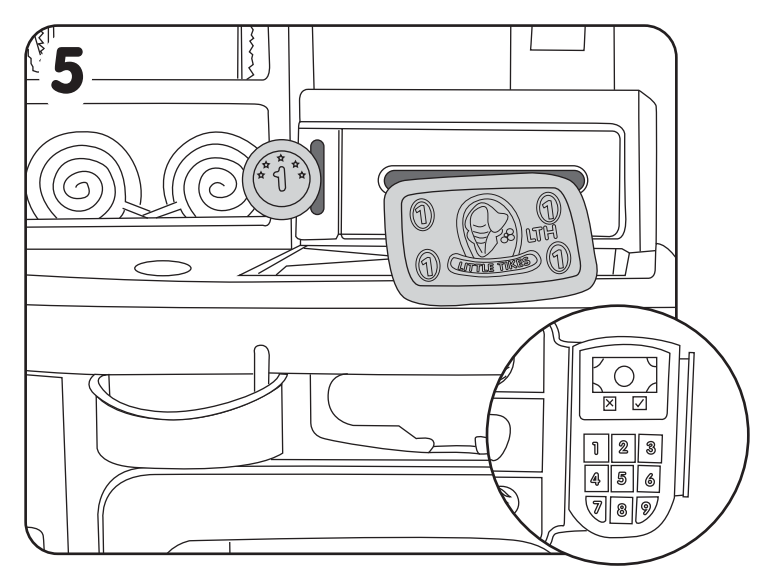

Time to pay! Place coins (G) in the coin slot, bills (I) in the bill slot, or swipe your card (I)! The light post (D) will light up when you insert money and the checkout counts up to 10.

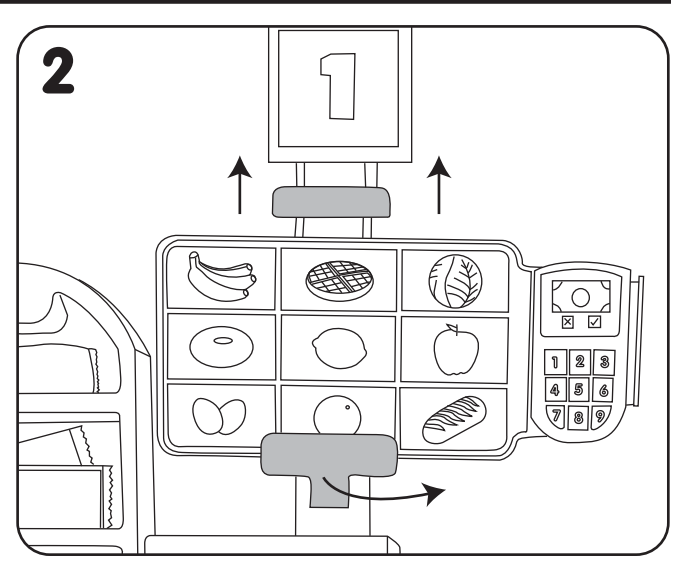

If necessary, adjust the device holder clips according to the size of your device (not included) and secure it in place. Launch the Shop 'n Learn<sup>™</sup> Smart Checkout App and pair your device to the unit. See the included Parent Instruction Guide for more information on downloading, pairing and app play instructions.

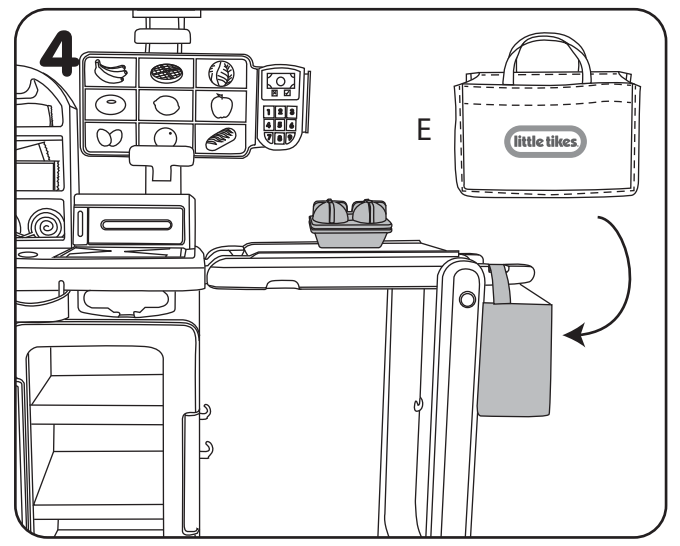

Place the included bag (E) at the end of the conveyor belt. Then, place your food item on the belt and let it roll into the bag!

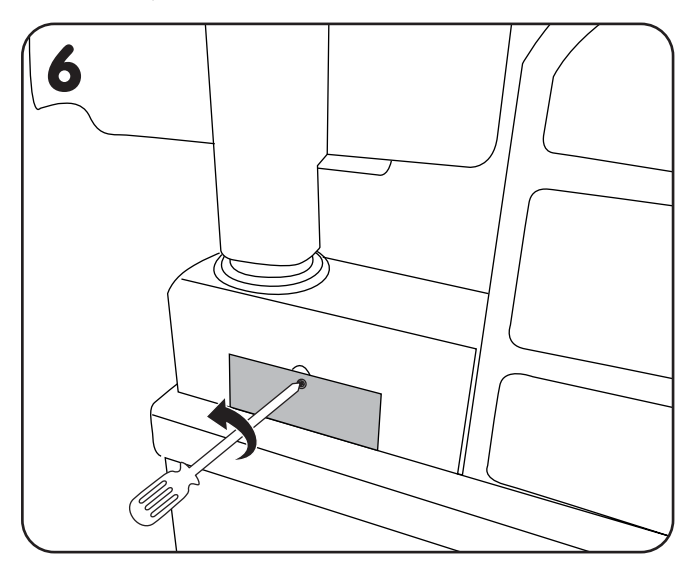

If coins or bills get stuck in the Smart Checkout, an adult can remove the cover from the back of the unit with a screwdriver (not included) to remove the items.